# 24–27 TIO Minimum Information Requirements for the Low Cost Low Risk programme

The minimum information requirements for each section of the Low Cost Low Risk (LCLR) programme are outlined in this document. In TIO, this will be found in the 'Not Yet Approved' tab under 'Activities' and will be automatically created for the 2024–27 programme.

| Home                   | Activities          | Reviews     | Claims                | Reports       | More ▼               |                     |
|------------------------|---------------------|-------------|-----------------------|---------------|----------------------|---------------------|
| Programn<br>Strategies | nes /<br>(24) Packa | ges (1) App | Not Yet<br>roved (14) | Approved (21) | Claimi<br>Complete ( | ing<br>(1) All (62) |

The indication for when these requirements have been met is when the white box on the right of each tab (in the picture below) has a green check inside it after clicking save at the bottom of each individual tab.

| Outline                                                                                                    |  |
|----------------------------------------------------------------------------------------------------|--|
| Benefits and measures                                                                                      |  |
| Bid summary                                                                                                |  |
| Geospatial information                                                                                     |  |
| Supporting documents                                                                                       |  |
| Phases summary                                                                                             |  |
| Road to Zero                                                                                               |  |
| <u>Walking and cycling</u><br>improvements                                                                 |  |
| Local road<br>improvements                                                                                 |  |
| External funding _<br>CERF - Community<br>connect                                                          |  |
| <u>External funding -</u><br><u>CERF - Transport</u><br><u>Choices</u>                                     |  |
| <u>External funding -</u><br><u>CERF - Improving Bus</u><br><u>Driver Terms &amp;</u><br><u>Conditions</u> |  |
| External funding -<br>CERF - VKT Reduction                                                                 |  |
| Public transport<br>services                                                                               |  |
| Public transport<br>infrastructure                                                                         |  |

### Outline

#### Low cost / Low risk improvements programme Template

| ?                                                       |                                                                                                    |  |
|---------------------------------------------------------|----------------------------------------------------------------------------------------------------|--|
| Download as Excel spi                                   | readsheet ?                                                                                                    |  |
| <u>Download</u><br><u>the latest</u><br><u>template</u> | No data has been uploaded from templates.<br>Please download an empty template using the link on the left,<br>fill it in and upload back to TIO to get initial data populated. |  |
| Upload from Excel spr                                   | readsheet<br>chosen                                                                                                    |  |

Although the Outline page has a green check next to it indicating all the requirements are met, the LCLR bid template will need to be completed as the Bid summary and Geospatial information pages require input from the bid template to be completed. The bid template is also where the allocations can be requested for the LCLR activities.

| 1  | A                            | B                                 | C                  | D                         | E                 | F                       | G                    | н                                       | 1                    |  |
|----|------------------------------|-----------------------------------|--------------------|---------------------------|-------------------|-------------------------|----------------------|-----------------------------------------|----------------------|--|
| 1  |                              |                                   |                    |                           |                   |                         |                      |                                         |                      |  |
| 2  | Low cost / low risk improven |                                   |                    | 2024-27                   |                   |                         |                      |                                         |                      |  |
| 3  |                              | Council or Approved Organization: |                    |                           |                   |                         |                      |                                         |                      |  |
| 4  |                              | Spreadsheet generated for:        |                    |                           |                   |                         |                      |                                         |                      |  |
| 5  |                              |                                   |                    |                           |                   |                         |                      |                                         |                      |  |
| 6  | TIO ref II                   | Activity name                     | Activity<br>status | AO (applicant) identifier | AO extra field #1 | AO extra field #2.<br>☑ | Location description | Waka<br>Kotahi<br>Safety <mark>▼</mark> | Activity description |  |
| 8  | Unused                       |                                   |                    |                           |                   |                         |                      |                                         |                      |  |
| 9  | Unused                       |                                   |                    |                           |                   |                         |                      |                                         |                      |  |
| 10 | Unused                       |                                   |                    |                           |                   |                         |                      |                                         |                      |  |
| 11 | Unused                       |                                   |                    |                           |                   |                         |                      |                                         |                      |  |

Minimum information requirements for the LCLR bid template:

- **TIO ref #:** For each activity inputted into the bid template, the cell should be changed from "Unused" to "New/add"
- Activity name: A unique name needs to be inputted for each activity
- Activity status: For activities carried over from the 21-24 NLTP, the status should be set to "Committed". For new activities, the status should be set to "Draft". The other activity statuses are for Investment Advisors to use
- Waka Kotahi Safety identifier: This is only compulsory for Road to Zero activities. The unique identifier number from the pipeline development tool should be inputted here
- **Programme or other project reference:** This column references documents that support the activity being subsidised. Choose the reference from the dropdown menu selection
- Primary benefit: The main benefit from the activity needs to be inputted here
- **Funding source (phase):** The activity class that the proposed activity falls under needs to be selected here (including CERF activities)
- **Intervention type:** The intervention type of the activity must be selected. The dropdown selection menu will change depending on the funding source selected
- **Measure of delivery:** The amount that is planning to be delivered needs to be inputted here
- GPS strategic priority: One of the four GPS 2021 priorities needs to be selected here
- **GPS alignment rating:** An alignment rating from an Approved Organisation's perspective must be given
- Expenditure previous NLTP period: If the activity has been carried over from the 21-24 NLTP period (committed activities), include the expenditure from the last NLTP period
- Requested budget this NLTP period by year: There are three respective columns for each financial year in the 24-27 NLTP period. Include the total cost being requested for each financial period where relevant
- Expected budget for all future NLTP periods: If the activity will carry over into future NLTP periods, include the total expected budget for all years beyond the 24-27 NLTP period

#### **Benefits and measures**

Summary Strategic Other

At least one beneft must be selected for NLTP/RLTP inclusion.

| Str | Strategic benefits and measures  |                                                                                       |                    |                                                                                          |          |                                                      |                                                                                                    |
|-----|----------------------------------|---------------------------------------------------------------------------------------|--------------------|------------------------------------------------------------------------------------------|----------|------------------------------------------------------|----------------------------------------------------------------------------------------------------|
|     | Outcome                          | Benefit                                                                               | Primary<br>benefit | Measure                                                                                  | Baseline | Forecast                                             | Unit of measure                                                                                                    |
|     | 1. Healthy<br>and Safe<br>People | <ol> <li>1.1. Impact on<br/>social cost of deaths<br/>and serious injuries</li> </ol> | 0                  | 1.1.1. Collective risk<br>(crash density)                                                |          |                                                      | Average annual fatal and<br>serious injury crashes per<br>km of road section                                                      |
|     |                                  |                                                                                       |                    | 1.1.3. Deaths and<br>serious injuries                                                    |          |                                                      | Average annual number of<br>deaths and serious injuries                                                                           |
|     |                                  |                                                                                       |                    | 1.1.4. Personal risk<br>(crash rate)                                                     |          |                                                      | Average annual fatal and<br>serious injury crashes per<br>100M vehicle-kms                                                        |
|     |                                  | 1.2. Impact on a safe system                                                          | 0                  | 1.2.1. Road<br>assessment rating -<br>roads                                              | LOOOOH   | $L\bigcirc\bigcirc\bigcirc\bigcirc\bigcirc\bigcircH$ | Infrastructure risk rating                                                                                                    |
|     |                                  |                                                                                       |                    | 1.2.2. Road<br>assessment rating -<br>state highways                                     | ~        | ~                                                    | KiwiRoad Assessment<br>Programme (KiwiRAP) star<br>rating for state highways                                                      |
|     | 4. Resilience<br>and security    | 4.1. Impact on<br>system<br>vulnerabilities and<br>redundancies                       |                    | 4.1.1. Availability of a<br>viable alternative to<br>high-risk and high-<br>impact route |          |                                                      | Percentage of high-risk,<br>high-impact routes with a<br>viable alternative                                                       |
|     | 5. Economic<br>prosperity        | 5.1. Impact on<br>system reliability                                                  |                    | 5.1.2. Travel time<br>reliability - motor<br>vehicles                                    |          |                                                      | Coefficient of variation;<br>standard deviation of travel<br>time divided by average<br>minutes travel time (as per<br>Austroads) |
|     |                                  |                                                                                       | 0                  | 5.1.3. Travel time delay                                                                 |          |                                                      | Difference between average<br>travel time A and average<br>travel time B in minutes per<br>km                                     |
|     |                                  | 5.2. Impact on 5.2.2. Freight - mode                                                  |                    | Number of vehicles x average load per vehicle in NZD, in % per mode                      |          |                                                      |                                                                                                    |
|     |                                  | and utilisation                                                                       |                    | -                                                                                        |          |                                                      | Road                                                                                                    |
|     |                                  |                                                                                       |                    |                                                                                          |          |                                                      | Rail                                                                                                    |
|     |                                  |                                                                                       |                    |                                                                                          |          |                                                      | Coastal                                                                                                    |

In the strategic benefits and measures page, one primary benefit must be selected. This can be done by selecting the benefit with the checkbox on the left, then selecting one primary benefit.

### **Bid summary**

No bid uploaded into TIO.

If a bid template has not been uploaded, this message will pop up. When a bid template is uploaded, a summary of the requested budget by activity class will show. There is no minimum information required to be inputted in this section.

### **Geospatial information**

#### **Geospatial information**

This organisation has no activities uploaded yet

If a bid template has not been uploaded, this message will pop up. When a bid template has been uploaded, geospatial information will need to be inputted for each activity.

| Click to<br>change/view<br>geospatial<br>information | ¢ <u>Geospatial</u><br>information<br><u>entered</u> |
|------------------------------------------------------|------------------------------------------------------|
| <u>162123</u>                                        | No                                                   |
| 162124                                               | No                                                   |

Once the activity is clicked, a map will appear where you will be able to input the geospatial information. Below is a prompt on the Geospatial information page:

Geospatial information is required for all activities funded through the LCLR programme. Input of geospatial information for these activities is phased to manage the required level of data input required. Geospatial information for all activities starting in year 1 of the LCLR programme will need to be entered before the NLTP is adopted. Geospatial data for activities starting in years 2 & 3 of the programme will need to be entered by 31 August of the preceding year.

Note: The guidance above is applicable for all activities excluding those funded through the Road to Zero activity class. Geospatial information for Road to Zero activities is already captured within the Speed and Infrastructure Programme tool and this data will be transferred into TIO. Therefore, you do not need to enter geospatial information for these activities.

## **Activity Class pages**

The activity class pages (Road to Zero, Walking and cycling improvements, etc.) are not editable when clicked on as information from the LCLR bid template feeds into these pages. This means that the bid template will need to be completed before your overall LCLR bid is submitted. If a bid for an activity is included in one of these activity classes, the only requirement is that the save button is clicked at the bottom left of that activity class page.